ログアウトするには、グローバルメニューの「ログアウト」をクリックします。

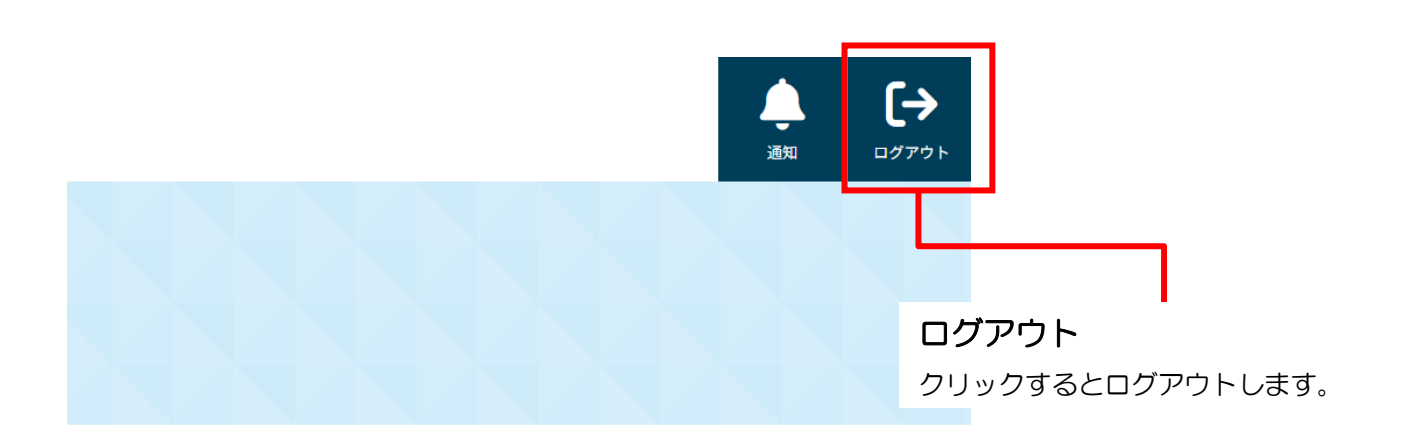

ログイン画面下部の「※パスワードを忘れた場合はこちら」をクリックすると、以下の画面が表示されます。 パスワードリセットのリンクをメールでお送りしますので、ログイン用のメールアドレスを入力して「パスワードリセットリンクを送信」ボタンを クリックしてください。入力したメールアドレス宛にメールが送信されます。

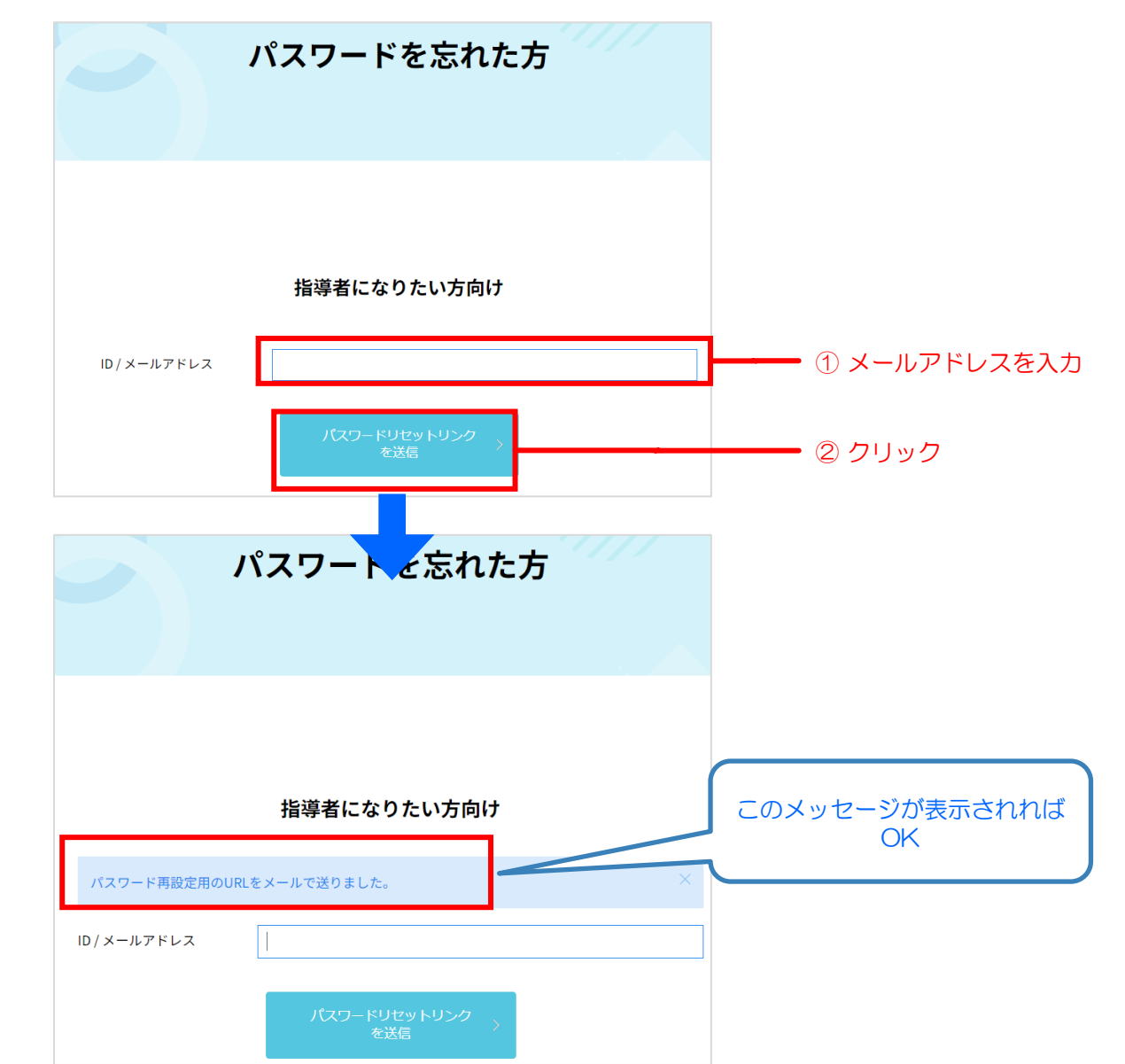

43

## パスワードを忘れてしまった場合②

届いたメールの中のURLをクリックすると、パスワードリセット画面が開きます。

ID/メールには予めメールアドレスが入力されていますので、新しいパスワードと確認用の入力を行って「パスワードリセット」ボタンをクリックしてください。正常に変更されれば、パスワードが変更されます。ログインページに移りますので、新しいパスワードでログインしてください。

![](_page_2_Figure_3.jpeg)